## **Overview**

Visit <u>the Cashier's website</u> for more information including when the 1098-T is available, criteria for receiving a 1098-T, and what is reported.

The Cashier's Office and Palomar College are unable to provide tax advice or guidance. For more information on the 1098-T form and other benefits for education, please <u>review IRS Publication 970</u>.

Instructions for Viewing and Printing the 1098-T

- 1. Navigate to Palomar.edu in your web browser.
- 2. Once on the Palomar website, click on "MyPalomar" in the top right corner of the page.

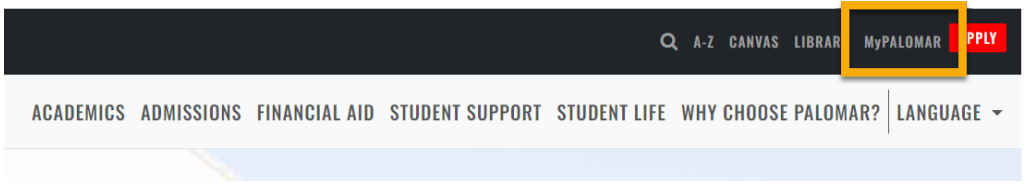

3. This will take you to a springboard with many options. Click on the MyPalomar Student Login in the top left corner.

| PLOPER COLLEG |                                 |                     |                                  |                                   |                      |  |
|---------------|---------------------------------|---------------------|----------------------------------|-----------------------------------|----------------------|--|
|               | P<br>MyPalomar Student<br>Login | (Dec Student        | ()<br>CANVAS                     | Q<br>Class Search                 | 🔀<br>Student Email   |  |
|               | Campus Map                      | Q<br>Course Catalog | Enrollment Forms                 | Evaluations and<br>Records Office | Financial Aid Office |  |
|               | Password Setup/Reset<br>ID Help | Counseling Office   | Faculty/Staff MyPalomar<br>Login | MyDRC Faculty                     | C<br>MyPalomar FAQs  |  |

4. Enter your ID number and Password. Click Sign In.

|      | PALOMAR COLLEGE                            |
|------|--------------------------------------------|
| MyPa | lomar(eServices) Login                     |
| P    | alomar ID                                  |
|      |                                            |
| P    | assword                                    |
| L    | Password Setup/Reset ID Help   Information |
|      | Sign In                                    |

## Accessing the 1098-T

5. Click on the Financials Menu on the left-hand side of your dashboard. Then Select "View 1098-T."

| Back to              | = | Financials              |  |  |
|----------------------|---|-------------------------|--|--|
| Home                 |   | Account Activity        |  |  |
| ↑ Dashboard          |   | Activity Cards          |  |  |
| E Class Searches     | ~ | Email Cashier's Office  |  |  |
| Course Information   | ~ | Fee/Refund Information  |  |  |
|                      |   | MTS Transit Pass        |  |  |
| Schedule Builder     |   | Palomar Promise         |  |  |
| My Schedule          |   | Payment Plan Link       |  |  |
| 😒 Manage My Schedule | ~ | Purchase Parking Permit |  |  |
| Academics            | ~ | VA Certification        |  |  |
|                      |   | View 1098-T             |  |  |
|                      |   | What I Owe              |  |  |
| Financial Aid        | ~ |                         |  |  |
| Admissions           | ~ |                         |  |  |
| My Information       | ~ |                         |  |  |
| My Profile           | ~ |                         |  |  |
|                      |   |                         |  |  |
|                      |   |                         |  |  |

6. Click "Grant Consent" if you have not accessed the 1098-T prior.

| Back | PALOMAR                         | ≡ | View 1098-T                                                       |
|------|---------------------------------|---|-------------------------------------------------------------------|
|      | Schedule Builder<br>My Schedule |   |                                                                   |
| ٢    | Manage My Schedule              | ~ |                                                                   |
| Ŀ    | Academics                       | ~ |                                                                   |
|      | Financials                      | ^ |                                                                   |
|      | Account Activity                |   |                                                                   |
|      | Activity Cards                  |   | u 🖳 📈 🗶                                                           |
|      | Email Cashier's Office          |   |                                                                   |
|      | Fee/Refund Information          |   |                                                                   |
|      | MTS Transit Pass                |   | You have not consented to receive your 1098-T via on-line access. |
|      | Palomar Promise                 |   | Select the Grant Consent push button to allow on-line receipt.    |
|      | Payment Plan Link               |   | Creat Connect                                                     |
|      | Purchase Parking Permit         |   | Grant Consent                                                     |
|      | VA Certification                |   |                                                                   |
|      | View 1098-T                     | ~ |                                                                   |
|      | What I Owe                      |   |                                                                   |

7. Mark "Yes, I have read the agreement" and click "Submit"

## 1098-T Consent

I agree to receive my 1098-T Tax form electronically through on-line access. Clicking the 'Yes, I have read the agreement ' checkbox means you will no longer receive the 1098-T form via US mail. Click the Submit push button to always access your 1098-T on-line.

The agreement is dated: 10/20/2023, 3:09:16 PM

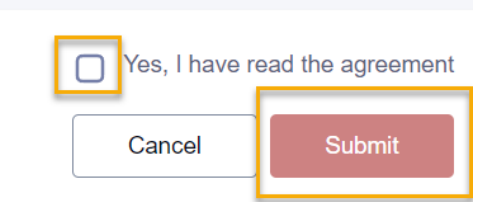

×

- 8. You are now viewing the 1098-T data
  - a. To change the year, click on the "year" option in the top left (GOLD)
  - b. To view and print the form, select "View PDF" in the top right (PURPLE)
  - c. To see what items are represented on the 1098-T, review the box amounts at the bottom (GREEN)

**\$** 

View 1098-T

| Year:<br>2022                                              | ~                                                  |                                    |                          |        | View PDF |
|------------------------------------------------------------|----------------------------------------------------|------------------------------------|--------------------------|--------|----------|
| INFORMATION<br>Version:<br>Federal Tax ID:<br>Institution: | Original<br>956002227<br>Palomar Community College | Printed Date:<br>Transmittal Date: | 03/17/2023<br>03/17/2023 |        |          |
| Box Amount                                                 |                                                    |                                    |                          |        |          |
| > Payments Received                                        |                                                    |                                    |                          | Total: | \$230.00 |
| Amount Billed                                              |                                                    |                                    |                          | Total: | \$0.00   |
| Prior Year Adjustment                                      | ts                                                 |                                    |                          | Total: | \$0.00   |
| Scholarships or Gran                                       | ts                                                 |                                    |                          | Total: | \$0.00   |
| Prior Year Grant Adju                                      | stments                                            |                                    |                          | Total: | \$0.00   |

9. When selecting the Purple "View PDF" option above, a 1098-T will generate in a new window. You can print this for your tax purposes.

| FILER'S name, street address, city or town, sta<br>foreign postal code, and telephone number<br>Palomar Community College<br>1140 West Mission Rd | 1 Payments received for<br>qualified tuition and related<br>expenses<br>\$ 230.00<br>2 | OMB No. 1545-1574        | Tuition<br>Statement      |                                   |  |
|----------------------------------------------------------------------------------------------------|----------------------------------------------------------------------------------------|--------------------------|---------------------------|-----------------------------------|--|
| San Marcos CA                                                                                                    | 92069                                                                                  |                          |                           |                                   |  |
| Cashier's Office A-2                                                                                                    | 760/744-1150                                                                           |                          | Form 1098-T               |                                   |  |
| FILER'S employer identification no. STUDE                                                                                                    | NT'S TIN                                                                               | 3                        |                           | Copy B                            |  |
| 956002227                                                                                                    |                                                                                        |                          |                           | For Student                       |  |
| STUDENT'S name                                                                                                    |                                                                                        | 4 Adjustments made for a | 5 Scholarships or grant   | 15                                |  |
|                                                                                                    |                                                                                        | prior year               |                           | This is important                 |  |
|                                                                                                    |                                                                                        |                          |                           | tax information                   |  |
|                                                                                                    |                                                                                        | \$                       | \$                        | furnished to the                  |  |
| Street address (including apt. no.)                                                                                                    | 6 Adjustments to                                                                       | 7 Checked if the amoun   | IRS. This form            |                                   |  |
|                                                                                                    |                                                                                        | scholarships or grants   | amounts for an            | must be used to                   |  |
| City or town, state or province, country, and ZI                                                                                                  | for a prior year                                                                       | academic period          | complete Form 8863        |                                   |  |
| ony of torin, state of province, country, and 2                                                                                                   | i ol loloigi postal code                                                               |                          | beginning January-        | to claim education                |  |
| -                                                                                                    | USA                                                                                    | \$                       | March 2023                | Credits. Give it to the           |  |
| Service Provider/Acct. No. (see instr.)                                                                                                    | 8 Checked if at least                                                                  | 9 Checked if a graduate  | 10 Ins. contract reimb./r | refund prepare the tax return     |  |
|                                                                                                    | half-time student                                                                      | student                  | \$                        | proport the tax retain.           |  |
| Form 1098-T (keep for ye                                                                                                    | our records)                                                                           | www.irs.gov/Form1098T    | Department of the Tre     | easury - Internal Revenue Service |  |